## 2 Настройка параметров

Чтобы настроить параметры работы программы, выполните следующие действия.

<u>Примечание:</u> в примерах указываются пути к файлам и папкам, которые располагаются согласно рекомендуемой структуре каталогов.

1. Откройте главное окно программы.

2. Перейдите «Рабочий на вкладку стол», выберите группу «Администрирование» «Администратор» подгруппа И нажмите кнопку «Настройки» (рис. 2-1).

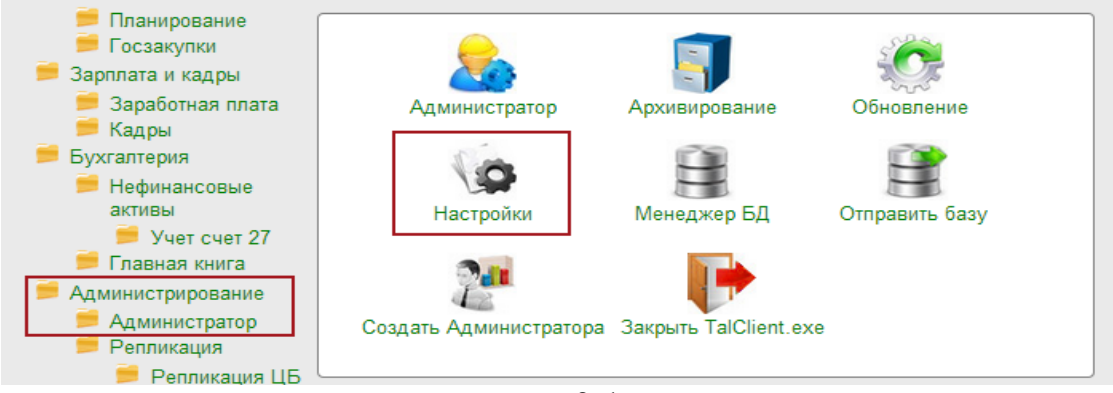

рис. 2-1

3. Программа запросит пароль администратора (рис. 2-2).

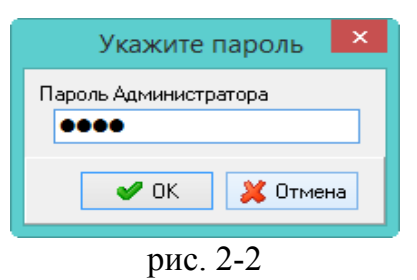

4. Введите пароль и нажмите кнопку «ОК». Откроется окно «Настройки» (рис. 2-3).

| ۵                                                                                                    | Настройки - Па                    | араметры системы                                            |  |
|----------------------------------------------------------------------------------------------------|-----------------------------------|-------------------------------------------------------------|--|
| Разделитель в строке пути                                                                                                    |                                   | PATH_DELIMITER                                              |  |
| <ul> <li>Системные настройки</li> <li>Настройки отчетов</li> <li>Настройки интерфейса</li> <li>Параметры системы</li> <li>Настройки цветов</li> <li>Архив</li> </ul> | 🇊 Команд. строка для разарх. БД   |                                                             |  |
|                                                                                                    | 🇊 Командная строка для арх. БД    | "D:\Talisman_SQL\Backup\7z.exe" a -tzip %ARJ_NAME %FILENAME |  |
|                                                                                                    | 🇊 Параметры запуска утилиты GBAK  | D:\Talisman_SQL\Firebird_2_5\bin\gbak.exe                   |  |
|                                                                                                    | 🗊 Путь для архивирования БД       | D:\Talisman_SQL\BackUp\                                     |  |
|                                                                                                    | 🧊 Путь к version.ver              |                                                             |  |
|                                                                                                    | 🗊 Путь к архиву БД                | D:\Talisman_SQL\BackUp\                                     |  |
|                                                                                                    | 🇊 Путьк БД                        |                                                             |  |
|                                                                                                    | 🇊 Путь к папке ОИТ                | D:\Talisman_SQL\OUT\                                        |  |
|                                                                                                    | 🇊 Путь к папке ОUT для обновления | D:\Talisman_SQL\OUT\                                        |  |
|                                                                                                    | 🗊 Путь к папке обмена (клиент)    | D:\Talisman_SQL\Pochta\                                     |  |
|                                                                                                    | 🗊 Путь к папке обмена (сервер)    | D:\Talisman_SQL\Pochta\                                     |  |
|                                                                                                    | 🗊 Путь к папке обновлений         | D:\Talisman_SQL\Update\                                     |  |
| Сохранить Загруз                                                                                                    | ить                               | 🖌 ОК 🕼 Применить 💥 Отмена                                   |  |

рис. 2-3

5. Выберите группу «Параметры системы» и заполните следующие параметры.

<u>Примечание:</u> в конце пути ставится слеш. Для OC Windows в конце пути ставится символ «\». Для систем UNIX в конце пути ставится символ «/».

6. Настройки архивирования базы данных.

**Путь для архивирования БД**. Например, [D:\Talisman\_SQL\Backup]. Указывается путь к папке для хранения резервных копий БД и log файлов, которые автоматически создаются при обновлении программы.

ПараметрызапускаутилитыGBAK.Например,[D:\Talisman\_SQL\Firebird\_2\_5\bin\gbak.exe].Параметр используется приобновлении комплекса.Указывается локальный путь к утилите gbak.exe.Утилита находится в папке установленного сервера Firebird, каталог [bin].

Команднаястрокадляарх.БД.Например,["D:\Talisman\_SQL\Backup\7z.exe"а-tzip%ARJ\_NAME%FILENAME].Параметр состоит из двух частей.1 – указывается локальный путь к утилите7z.exe[D:\Talisman\_SQL\Backup\7z.exe].В папке [Backup] должен быть файл«7z.exe».2– указывается команда запуска«а--указывается команда запуска«а--указывается команда запуска-

**Путь к архиву БД**. Например, [D:\Talisman\_SQL\Backup]. Указывается путь к папке, в которую будет сохранён архив БД для пользователя.

7. Настройки репликации.

**Путь к папке обмена (клиент).** Например, [D:\Talisman\_SQL\Pochta\]. Указывается путь к папке [Pochta], к которой будет подключаться клиент. Путь может быть локальный или сетевой.

**Путь к папке обмена (сервер)**. Например, [D:\Talisman\_SQL\Pochta\]. Указывается путь к папке [Pochta], которая должна находиться на серверном компьютере. Т.е. на компьютере, где находятся база данных и FireBird.

8. Нажмите кнопку «Применить».

9. Выберите группу «Настройка отчётов» и заполните следующие параметры

(рис. 2-4).

| ۵                                                                                               | Настройки - Настро                       | ойки отчетов                 | ×             |
|-------------------------------------------------------------------------------------------------|------------------------------------------|------------------------------|---------------|
| Включать незамещенных декретчиц в факт в отчете "Анализ кадрового состава"                      |                                          |                              | ANALYZE_INCLU |
| ▶ 💋 Системные настройки                                                                         | 🗊 Включать незамещенных декретчиц в факт | . Да                         |               |
| Настройки отчетов<br>Настройки интерфейса<br>Параметры системы<br>Настройки цветов<br>Этр Архив | Внутреннее перемещение                   | 105.00.0                     |               |
|                                                                                                 | 🗊 Вывод сумм в тысячах                   | Дa                           |               |
|                                                                                                 | Гр. счетов основных средств              | 101.00.0                     |               |
|                                                                                                 | 🇊 Излишки                                | 400.00.0                     |               |
|                                                                                                 | 羄 Путь к папке отлож. отчетов            | D:\Talisman_SQL\OUT\Reports\ |               |
|                                                                                                 | 🧊 Путь к папке отчетов                   | D:\Talisman_SQL\OUT\Reports\ |               |
|                                                                                                 | 🗊 Путь к папке отчетов для обновления    | D:\Talisman_SQL\OUT\Reports\ |               |
|                                                                                                 | 🗊 Путь к папке сохраненных отчетов *.RTF | D:\Talisman_SQL\OUT\Reports\ |               |
| Сохранить Загруз                                                                                | ить                                      | 🖌 ОК 🛛 🕼 Применить           | 🞽 Отмена      |

рис. 2-4

Параметры «Путь к папке отчётов» и «Путь к папке отчётов для обновления». Например, [D:\Talisman\_SQL\OUT\Reports\]. Используются для обновления файла отчётов «TalismanSQL.rep». Указывается путь к папке [Reports].

10. Нажмите кнопку «ОК». Настройки программы будут изменены.

## Диспетчер файлов репликации.

Чтобы загружать одновременно принудительные и автоматические пакеты, включите инструмент «Диспетчер файлов репликации».

Обратите внимание. Одновременная загрузка обоих типов репликации возможна только на сводной базе.

Чтобы включить диспетчер репликации, выполните следующие действия.

1. Откройте окно «Настройки».

2. Выберите в обозревателе группу «Системные настройки–Умолчания».

3. Установите для параметра «Вызывать Диспетчер репликации» значение «Да».

4. Нажмите кнопку «ОК», чтобы сохранить. Диспетчер будет появляться перед загрузкой файлов репликации (рис. 2-5).

| Диспетчер файлов репликации 🛛 🗙                                                                   |  |  |  |  |
|---------------------------------------------------------------------------------------------------|--|--|--|--|
| Тип загрузки<br>Загружать файлы автоматической репликации                                         |  |  |  |  |
| 🗹 Загружать файлы принудительной репликации                                                       |  |  |  |  |
| Файлов, подлежащих загрузке:                                                                      |  |  |  |  |
| UP_2330000005_20170717_1712_1.sql 564К6 "КЦСОН"<br>UP_2330000002_20170717_1717_1.sql 190К6 "СРЦН" |  |  |  |  |
| Файлов в архиве(загруженных):                                                                     |  |  |  |  |
|                                                                                                   |  |  |  |  |
| Загрузить Отмена                                                                                  |  |  |  |  |

рис. 2-5

Чтобы загружались оба типа файлов, установите на обеих опциях галочки.

<u>Примечание</u>: в репликацию попадают только те файлы, которые были обнаружены диспетчером в папке [In] на момент нажатия кнопки «Загрузить». Если репликационные файлы пришли позже, то в репликацию они не попадают.